## NURSING EHR UPDATE

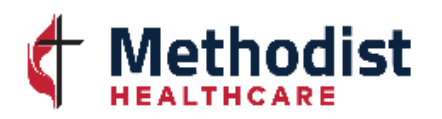

## Adult ED & FSED IV Vancomycin Update- Go Live 12/13/2022

To better improve administration of the full dose, the medication order for Vancomycin Doses greater than 1500mg was updated. The medication will be profiled simultaneously and will display as two entries within eMAR, scheduled a few minutes apart. This will allow the Nurse to scan each entry and to program the pump to infuse concurrently as per administration instructions found within the label comments.

## Vancomycin infusing via Concurrent Mode:

*NOTE: Utilize Smart Pump Programming as applicable for your facility* To *Manually* Program:

- Turn on IV Pump and select the appropriate CCA (ER Adults)
- In eMAR:
  - Scan the **patient**
  - Scan bag #1
    - Select the appropriate medication in the Drug Library
    - Program bag on channel A per Label Comments
    - Press the **Start** button and **confirm** to start infusion
  - Scan bag #2
    - Select the appropriate medication in the Drug Library
    - Program bag on channel B per Label Comments
      - When programming on channel B, the *Mode* will display as "Piggyback"
      - Press the Change Mode option, it will now display "Concurrent"
      - Press the Start button and confirm to start infusion

| eMAR Desktop                                                                       | Total # orders 2                        |                          |                       |          | ×                                    |                                                      |  |
|------------------------------------------------------------------------------------|-----------------------------------------|--------------------------|-----------------------|----------|--------------------------------------|------------------------------------------------------|--|
| TEST,FIREHOUSE                                                                     | FIREHOUSE 0000087038/000008511 H.ER -   |                          |                       |          | PRE ER                               | How to view Label Comments                           |  |
| 32/M 01/01/90                                                                      | 🏆 172.72 см 80 kg 1.96 м2               | CrC1 NO RESULT AVAILABLE |                       |          | ILABLE                               |                                                      |  |
| Alleroy No Known Allerojes AdvReac                                                 |                                         |                          |                       |          |                                      |                                                      |  |
| Thursday July 14,                                                                  |                                         |                          | 2022 1522             | Sign Up  | Click on the Ellipsis ()             |                                                      |  |
| A Start                                                                            |                                         | Sched                    | Toda                  | <u>∎</u> |                                      |                                                      |  |
| ✓ Stop<br>Status                                                                   | Route Schedule & 3 // O                 | I I I ME                 | Wed Thu<br>17713 0771 | 4 97/14  | Summary<br>PCI                       |                                                      |  |
| 87/14/22 185                                                                       | Ø Vancocin 1,000 на in Sod IV XIED STA  | 0                        | 1010                  | 1 0171.  | Clin View                            | To display label comments, which contain important   |  |
| 07/14/22 114                                                                       | 9 VANCOMYCIN HC (250 mls 0 250 mls/hr)  |                          | 1010                  |          | Pt Notes                             |                                                      |  |
| Active                                                                             | E                                       |                          |                       |          | Review                               | instructions to follow for medication administration |  |
| New Order                                                                          | . (Bag #1/2) Vancoнуcin 1750 мg Refle   |                          |                       |          | Comment                              |                                                      |  |
|                                                                                    | 0 Vancomycin HC1 750 mg it IV XIED one  |                          | 1012                  | Label    | Comments                             | ×                                                    |  |
| 07/14/22 123<br>Active                                                             | 4 VHILLONYLI (250 HIS € 333.333 HIS/IF) |                          |                       |          |                                      |                                                      |  |
| New Order                                                                          | . (Вад #2/2) Vancowucin 1750 мд Reflex  |                          |                       |          |                                      |                                                      |  |
| (Bag #1/2) Vanc                                                                    |                                         |                          |                       |          | g #1/2) Vanco                        | mycin 1750 mg Reflex                                 |  |
|                                                                                    |                                         |                          |                       | Use      | Use concurrent mode to infuse.       |                                                      |  |
|                                                                                    |                                         |                          |                       | Infi     | Infuse 1000 mg over 1 hour 45 min on |                                                      |  |
|                                                                                    |                                         |                          |                       |          | nnel A. and 7                        | Ч50 но over 1 hr 45 мin on                           |  |
| chan                                                                               |                                         |                          |                       |          | anol D for to                        |                                                      |  |
|                                                                                    |                                         |                          |                       |          |                                      |                                                      |  |
| Use concurre                                                                       |                                         |                          |                       |          | concurrent P                         | lode to Infuse.                                      |  |
|                                                                                    |                                         |                          |                       |          |                                      |                                                      |  |
| Document Ack Preferences Drug Data eMAR Reports Change Order Other Si For document |                                         |                          |                       | * V)     | IAL2BAG * Ac1                        | ivate prior to infusion *                            |  |
|                                                                                    |                                         |                          |                       | SI For   | documentatio                         | n in eMAR;                                           |  |
|                                                                                    |                                         |                          |                       |          | a uial firet.                        | then han                                             |  |
|                                                                                    |                                         |                          |                       |          | i viut riist)                        |                                                      |  |
|                                                                                    |                                         |                          |                       |          |                                      | Pub Date 12/13/22                                    |  |

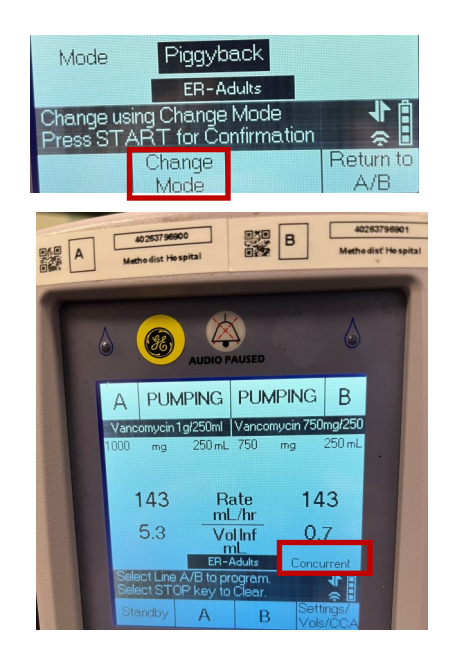